# 

## ANLEITUNG FÜR DIE INSTALLATION VON KV.DOX

Die Einrichtung von kv.dox ist nicht kompliziert. Mit der Anleitung werden Sie Schritt für Schritt geführt – vom Herunterladen des Clientmoduls, also dem Softwaremodul für kv.dox, bis zur Registrierung der KIM-Adresse.

#### **CLIENTMODUL HERUNTERLADEN**

Rufen Sie den Download-Link aus Ihrer Bestellbestätigung auf. Alternativ öffnen Sie einen Webbrowser (Chrome, Firefox, Edge, etc.) und navigieren auf die Seite www.kvdox.kbv.de. Melden Sie sich nun am kv.dox-Portal an und navigieren zum Menüpunkt "kv.dox installieren". Laden Sie das kv.dox KIM-Clientmodul (im Folgenden Clientmodul) herunter.

#### **CLIENTMODUL INSTALLIEREN**

Die Installation und Konfiguration des Clientmoduls kann zentral auf einem Rechner (PC oder Server) erfolgen. Jedes sich im Netzwerk befindliche E-Mail-Programm kann dadurch unabhängig vom Betriebssystem auf das Clientmodul zugreifen. Anhand der Checkliste (<u>https://www.kbv.de/media/sp/kv.dox\_checkliste.pdf</u>) können Sie überprüfen, ob Sie alle erforderlichen Voraussetzungen erfüllen.

Nähere Informationen zum Installationsprozess finden Sie im kv.dox Nutzerhandbuch (<u>https://downloadservice.kim.akquinet.de/</u> <u>usermanual/download/kbv/Nutzerhandbuch-kv.dox-KIM-Clientmodul.pdf</u>).

Nachdem Sie den Setup-Assistenten durchlaufen haben, können Sie die Administration des Clientmoduls aufrufen, indem Sie auf "Administration öffnen" klicken oder alternativ den untenstehenden Link im Format (https://xxx.xxx.xxx.xx:4443) in Ihren Browser kopieren (siehe Abbildung 1).

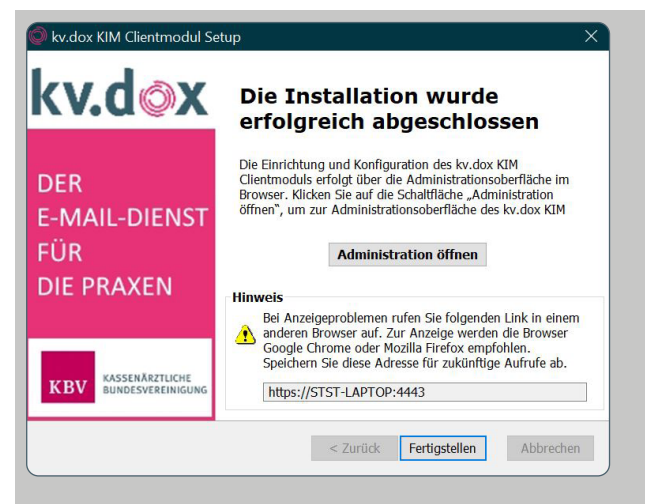

Abbildung 1: Abschluss der Installation

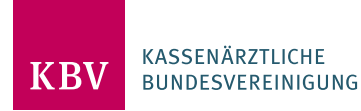

Rufen Sie die Administrationsoberfläche des Clientmoduls auf und vergeben Sie nun für die Administration des Clientmoduls ein Passwort. Achten Sie dabei auf die Passwort-Richtlinien (siehe Abbildung 2).

| <b>KIM Clientmodul</b><br>Es wurde bisher kein gültiges Zugangspasswort zur<br>Administration des KIM Clientmoduls vergeben. | Bitte vergeben Sie ein         Zugangspasswort         Passwort         Passwort         Passwort wiederholen         Serbiebuchstaben, Sonderzeichen mit         Großbuchstaben, Sonderzeichen und einer Ziffer         enthalten. |
|----------------------------------------------------------------------------------------------------|----------------------------------------------------------------------------------------------------|
| Abbildung 2: Eingabe des Passw                                                                                               | ortes                                                                                                    |

#### **CLIENTMODUL EINRICHTEN**

Nach der Anmeldung am Clientmodul erscheint der Dialog zum Starten des Einrichtungsassistenten, welcher Sie bei der Einrichtung von kv.dox unterstützt.

↗ Klicken Sie zum Starten des Assistenten auf die Schaltfläche "Einrichtungsassistenten starten" (siehe Abbildung 3).

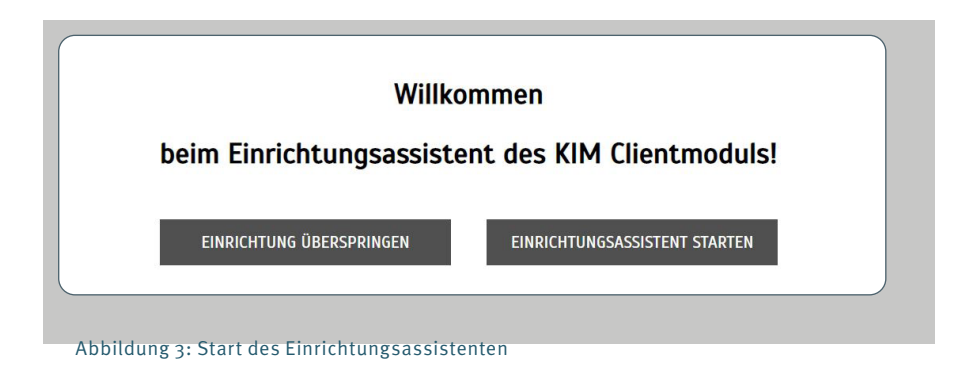

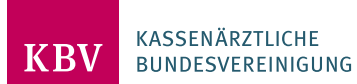

#### **CLIENTMODUL MIT KONNEKTOR VERBINDEN**

Zur Nutzung von kv.dox müssen Sie das Clientmodul mit Ihrem Konnektor verbinden.

↗ Geben Sie dazu die Informationen Ihres Konnektors ein: IP-Adresse, Portnummer und Pfad (siehe Abbildung 4).

| sprac  | he mit Ihrem/Ihre                     | r Systembeti                    | orgesehene Feld ein. Bitte<br>euer*in vor.            | e nehmen Sie we                     | itere Anderungen nur mit fach                                     | nicher Kenntnis oder in           |
|--------|---------------------------------------|---------------------------------|-------------------------------------------------------|-------------------------------------|-------------------------------------------------------------------|-----------------------------------|
|        | Bitte beachten S                      | ie folgende Hi                  | nweise:                                               |                                     |                                                                   |                                   |
|        | Der Verbindungs                       | test ist abhär                  | igig von der TLS-Konfigura                            | ation des verwen                    | leten TI-Konnektors.                                              |                                   |
|        | Prüfen Sie die TL<br>Clientmoduls, so | S-Client-Auth<br>fern der Verbi | entifizierungs- sowie die<br>ndungstest oder nachfolg | Konnektor-Serve<br>ende Abfragen ge | zertifikats-Konfiguration des T<br>gen den TI-Konnektor fehlschla | I-Konnektors und des KIM<br>Igen. |
|        | Die TLS-Konfigur<br>konfiguriert sein | ation des TI-I                  | (onnektors <b>muss</b> entsprec                       | hend geeignet ur                    | iter [Konfiguration] -> [TI-Konne                                 | <b>ktor]</b> im KIM Clientmodul   |
| nnekto | or-Konfigurations-                    | Profil 🛈                        | Adresse                                               | Port                                | Pfad 🛈                                                            |                                   |
| itanda | ardprofil                             | •                               | XXX.XXX.XXX                                           | 443                                 | /connector.sds                                                    | VERBINDUNGSTEST                   |
|        |                                       |                                 |                                                       |                                     | c n                                                               |                                   |

↗ Geben Sie nun die Zugriffsparameter Mandanten-ID, Clientsystem-ID, Arbeitsplatz-ID und User-ID ein (siehe Abbildung 5).

| erprüfung der Erreichbarkeit der Karte                                                                                                    | Schri |
|----------------------------------------------------------------------------------------------------|-------|
| llen Sie die Eingabefelder gemäß den Hinweisen aus. Überprüfen Sie anschließend mit einem Klick auf "Karten abrufen" die<br>reichbarkeit und den Status der Karte, welche für die Signatur Ihrer KIM-Nachrichten verwendet werden soll. |       |
| Konnektor-Konfigurations-Profil ①                                                                                                    |       |
| Standardprofil                                                                                                    | *     |
| Mandant-ID ①                                                                                                    |       |
| mandanti                                                                                                    |       |
| Clientsystem-ID ①                                                                                                    |       |
| clientsystem1                                                                                                    |       |
| Arbeitsplatz-ID ()                                                                                                    |       |
| workplace1                                                                                                    |       |
| User-ID (Optional) ①                                                                                                    |       |
|                                                                                                    |       |
| Karten                                                                                                    |       |
| KARTEN ABRUFEN                                                                                                    |       |
| alie FILTERN                                                                                                    |       |
| Karten                                                                                                    |       |
| Kartentyp:         SMC-B           Seriennummer:         80276883110000117380           Steckzeit:         24.8.2023, 111217                                                                                                    |       |

Abbildung 5: Konfiguration des Aufruf-Kontexts des Konnektors

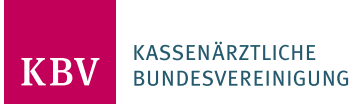

#### KIM-ADRESSE AUSWÄHLEN UND REGISTRIEREN

Jetzt wählen Sie Ihre KIM-E-Mail-Adresse aus und registrieren diese im Verzeichnisdienst der TI, eine Art Adressbuch für alle KIM-Nutzer. Für die Registrierung benötigen Sie den Registrierungscode, den Sie bzw. Ihr Account-Verwalter im Portal www.kvdox.kbv.de unter "Registrierungscodes verwalten" generieren können.

### IHRE KIM-ADRESSE

kv.dox bietet Ihnen eine E-Mail-Adresse nach Ihren Wünschen an. Die Adresse ist gleichzeitig auch der Benutzername für den Account Manager.

Die KIM-E-Mail-Adresse wird grundsätzlich wie folgt gebildet:

- <Benutzername> ist frei editierbar, unter der Voraussetzung, dass die Adresse noch nicht vergeben ist. Bitte beachten Sie, dass dieser Teil aus mindestens drei Zeichen bestehen muss und ohne E-Mail-Domäne maximal 64 Zeichen umfassen darf. Zum Beispiel: drmusterfrau@kv.dox.kim.telematik
- Die Domäne "kv.dox.kim.telematik" ist vorgegeben und nicht editierbar.
   Bitte beachten Sie, dass Sie die "kv.dox.kim.telematik" als E-Mail-Domäne angeben. Für diese Domäne wurde der Registrierungscode erzeugt und dieser kann auch nur für diese E-Mail-Domäne genutzt werden.

Im Zuge der Erstellung eines neuen Accounts werden Informationen von der verwendeten Karte (SMC-B oder/und HBA), sowie das darauf befindliche Verschlüsselungszertifikat, über den Account Manager in den Verzeichnisdienst der Telematikinfrastruktur übertragen. Abruf und Übertragung der Daten an den Account Manager erfolgen ebenfalls vereinfacht über das Clientmodul.

- Bei der Registrierung eines Accounts f
  ür einen Praxisausweis (SMC-B Karte) wird der Account auch als Praxis-Account bezeichnet.
- Bei der Registrierung eines Accounts für einen HBA wird der Account auch als Arzt-Account bezeichnet.

Die Registrierung eines Praxis-Account unterscheidet sich ansonsten nicht von der Registrierung eines Arzt-Accounts.

#### **REGISTRIERUNG DER KIM-ADRESSE**

Stellen Sie zunächst sicher, dass Ihr Praxisausweis (SMC-B) für die Registrierung als Praxis-Account oder Ihr Heilberufsausweis (HBA) für die Registrierung als Arzt-Account im Kartenterminal steckt und geladen ist.

↗ Laden Sie nun zu verwendende die Karte durch Klicken der Schaltfläche "Karte laden" (siehe Abbildung 6).

| DOX KIM ACCOUNT MANAGER  |   |
|--------------------------|---|
| Aufruf-Kontext Konnektor | D |
| KARTEN LADEN             |   |
| Karte auswählen 🗸 🗸      |   |
|                          |   |

Abbildung 6: Eingabe der Konnektor-Adresse

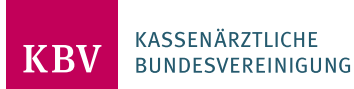

➤ Wählen Sie Ihren ‹Benutzernamen› für Ihre KIM-E-Mail-Adresse und fügen Sie die kv.dox-E-Mail-Domäne nach dem @kv.dox.kim. telematik hinzu, oder wählen Sie die kv.dox-E-Mail-Domäne ‹kv.dox.kim.telematik› nach dem @ aus, indem Sie auf das Suchsymbol klicken. Sollte die von Ihnen gewählte Adresse bereits vergeben sein, passen Sie die Eingabe an und wiederholen den Registrierungsprozess mit einer anderen E-Mail-Adresse (siehe Seite 4).

Initiales Passwort —> Bei kv.dox wird kein Passwort benötigt, dies kann optional vergeben werden. Andere KIM-Anbieter können ein Passwort definieren.

↗ Vergeben Sie ein Passwort und bestätigen dieses im zweiten Eingabefeld. Bitte beachten Sie die Passwort-Richtlinie: Es muss mindestens 8 Zeichen mit jeweils mindestens einem Kleinbuchstaben, Großbuchstaben, Sonderzeichen und einer Ziffer enthalten.

- ↗ Bitte bestätigen Sie den Hinweis zur Nicht-Verwendung der bcc-Funktionalität.
- ▶ Ein Klick auf die Schaltfläche "Account registrieren" startet den Registrierungsvorgang.

| Hinweise zur Registrierung eines KIM-Accounts                                                                                                    |                                                                                                    |
|----------------------------------------------------------------------------------------------------|----------------------------------------------------------------------------------------------------|
| Prüfen Sie, ob nachfolgend geforderten Daten korrekt vo                                                                                               | rliegen                                                                                                    |
| Es wird eine gültige Konfiguration zum TI-Konnektor ben     Es ist stets die vorherige Auswahl einer freigeschalteten/                                | <pre>iotigt - [Konfiguration] -&gt; [II-Konnektor]<br/>/verifizierten Karte (SMC-B oder HBA) notwendig (siehe vorherige Schritte)</pre>     |
|                                                                                                    |                                                                                                    |
| M-Version ①                                                                                                    |                                                                                                    |
| L5                                                                                                    |                                                                                                    |
| gistrierungscode (Reference-ID) ①                                                                                                    |                                                                                                    |
| kv.dox-0001                                                                                                    |                                                                                                    |
| M-Adresse ①                                                                                                    |                                                                                                    |
| drmusterfrau                                                                                                    | @         kv.dox.kim.telematik         Q                                                                                                    |
| itiales Passwort (optional) ①                                                                                                    |                                                                                                    |
|                                                                                                    |                                                                                                    |
| ner Present D                                                                                                    |                                                                                                    |
|                                                                                                    |                                                                                                    |
|                                                                                                    |                                                                                                    |
| eues Passwort wiederholen (i)                                                                                                    |                                                                                                    |
|                                                                                                    |                                                                                                    |
| is Passwort muss mindestens 8 Zeichen mit jeweils mindestens eine<br>thalten. Bitte beachten Sie, dass Umlaute nicht erlaubt sind und nu<br>[]^_`{]}~ | em Kleinbuchstaben, Großbuchstaben, Sonderzeichen und einer Ziffer<br>ır folgende Sonderzeichen benutzt werden dürfen: !"#\$%&'()*+,/:;<=>? |
| Bitte beachten Sie, dass Sie die bcc-Funktionalität Ihres E-Mail-F<br>ausgeschlossen werden, dass ein Empfänger die Liste der bcc-Em                  | <sup>9</sup> rogramms nicht benutzen sollten. Es kann technisch nicht<br>1pfänger ermitteln kann.                                           |
| ACCOUNT F                                                                                                    | REGISTRIEREN                                                                                                    |
|                                                                                                    |                                                                                                    |
| ildung 7: Registrierungsmaske                                                                                                    |                                                                                                    |

Bitte beachten Sie, dass die Schaltfläche "Account registrieren" nur dann aktiviert ist, wenn:
> alle Eingabefelder "Registrierungscode", "Benutzername", "Passwort" und "Passwort bestätigen" ausgefüllt sind,
> das Passwort mindestens 8 Zeichen enthält und der Passwort-Richtlinie entspricht,
> die Eingaben in "Passwort" und "Passwort bestätigen" identisch sind und
> der bcc-Hinweis bestätigt wurde.

KASSENÄRZTLICHE BUNDESVEREINIGUNG

KBV

#### **ERSTELLUNG DES BENUTZERNAMENS**

Im Folgenden werden die Benutzernamen für den Postausgangsserver (SMTP) (siehe Abbildung 8) bzw. für den Posteingangsserver (POP3) (siehe Abbildung 9) generiert.

↗ Kontrollieren Sie die Daten und klicken Sie nach der Prüfung auf "Benutzernamen generieren".

| Innutzername (E-Mail-Adresse) ① Innutzername (E-Mail-Adresse) ① Innutzername (E-Mail-Adresse) ② Innutzername (E-Mail-Adresse) ③ Innutzername (E-Mail-Adresse) ③ Innutzername (E-Mail-Adresse) ③ Innutzername (E-Mail-Adresse) ③ Innutzername (E-Mail-Adresse) ③ Innutzername (E-Mail-Adresse) ③ Innutzername (E-Mail-Adresse) ③ Innutzername (E-Mail-Adresse) ③ Innutzername (E-Mail-Adresse) ③ Innutzername (E-Mail-Adresse) ④ Innutzername (E-Mail-Adresse) ④ Innutzername (E-Mail-Adresse)  | gezeigt. Die Standardwerte können beibeh<br>cken Sie, nach Prüfung der Daten, auf die S | alten werden, sofern Sie keine abweichend<br>Schaltfläche <b>'Benutzername generieren'</b> . | den Angaben erhalten haben.             |        |
|----------------------------------------------------------------------------------------------------|-----------------------------------------------------------------------------------------|----------------------------------------------------------------------------------------------|-----------------------------------------|--------|
| annektor-Konfigurations-Profil ① Standardprofil ① andant-ID ① mandant.I entsystem-ID ① clientsystemI beitsplatz-ID ① workplaceI  ptionale Bestandteile Isgabe Benutzername                                                                                                    | Benutzername (E-Mail-Adresse) 🛈                                                         |                                                                                              |                                         |        |
| Innektor-Konfigurations-Profil  Standardprofil andant-ID andant-ID andant-ID andant-ID andantI antsystem-ID according and and and and and and and and and and                                                                                                    | 6                                                                                       |                                                                                              |                                         |        |
| Standardprofil  andant-ID  andant-ID  andant | Konnektor-Konfigurations-Profil 🛈                                                       |                                                                                              |                                         |        |
| andant-10 0<br>mandant1<br>ientsystem-10 0<br>clientsystem1<br>beitsplat2-10 0<br>workplace1<br>)ptionale Bestandteile ANZEIGEN<br>isgabe Benutzername                                                                                                    | Standardprofil                                                                          |                                                                                              |                                         | *      |
| mandant1 ientsystem-ID ① ClientsystemI Deitsplatz-ID ① workplace1 Dptionale Bestandteile Isgabe Benutzername                                                                                                    | Mandant-ID 🛈                                                                            |                                                                                              |                                         |        |
| ientsystem-ID ① ClientsystemI ClientsystemI Deitsplatz-ID ① ANZEIGEN Isgabe Benutzername                                                                                                    | mandant1                                                                                |                                                                                              |                                         |        |
| clientsystem1 beitsplatz-ID  O workplace1 Dptionale Bestandteile Isgabe Benutzername                                                                                                    | Clientsystem-ID 🛈                                                                       |                                                                                              |                                         |        |
| beitsplatz-HD O<br>workplace!<br>Dptionale Bestandteile ANZEIGEN<br>Isgabe Benutzername                                                                                                    | clientsystem1                                                                           |                                                                                              |                                         |        |
| workplace1  Dptionale Bestandteile  ANZEIGEN  Isgabe Benutzername                                                                                                    | Arbeitsplatz-ID (i)                                                                     |                                                                                              |                                         |        |
| Dptionale Bestandteile ANZEIGEN Isgabe Benutzername                                                                                                    | workplace1                                                                              |                                                                                              |                                         |        |
| Dptionale Bestandteile ANZEIGEN Isgabe Benutzername                                                                                                    |                                                                                         |                                                                                              |                                         |        |
| isgabe Benutzername                                                                                                    | Optionale Bestandteile                                                                  |                                                                                              | ANZEIGEN                                |        |
|                                                                                                    | Ausgabe Benutzername                                                                    |                                                                                              |                                         |        |
| <pre></pre>                                                                                                    | at an an an an an an an an an an an an an                                               | #*#mandant1#clientsystem1#workplace1                                                         |                                         |        |
|                                                                                                    |                                                                                         |                                                                                              |                                         |        |
| BENUTZERNAME GENERIEREN                                                                                                    |                                                                                         | BENUTZERNAME GENERIEREN                                                                      |                                         |        |
|                                                                                                    |                                                                                         |                                                                                              |                                         |        |
| ZURÜCK EINRICHTUNGSASSISTENT ABBRECHEN WEITER                                                                                                    | ZURÜCK                                                                                  | EINRICHTUNGSASSISTENT ABBRECHEN                                                              | l i i i i i i i i i i i i i i i i i i i | WEITER |

Abbildung 8: Benutzername für den Postausgangsserver (SMTP)

| enutzername (E-Mail-Adresse) 🛈               |                |
|----------------------------------------------|----------------|
| st                                           |                |
| onnektor-Konfigurations-Profil 🛈             |                |
| Standardprofil                               | *              |
| landant-ID 🛈                                 |                |
| mandant1                                     |                |
| ientsystem-ID 🛈                              |                |
| clientsystem1                                |                |
| rbeitsplatz-ID ①                             |                |
| workplace1                                   |                |
| ser-ID (notwendig wenn HBA verwendet wird) 🛈 |                |
|                                              |                |
| Optionale Bestandteile                       | ANZEIGEN       |
| usgabe Benutzername                          |                |
| st#*#mandant1#clientsyste                    | em1#workplace1 |

Abbildung 9: Benutzername für den Posteingangsserver (POP3)

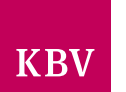

Nachdem Sie die Benutzernamen für den Postausgangsserver und für den Posteingangsserver generiert haben, öffnet sich eine Kontrollübersicht (siehe Abbildung 10).

| Hinweise zur Konfiguration                                                                                                    |
|----------------------------------------------------------------------------------------------------|
| Die Abbildung der Konfiguration innes erwain-unens die rorgenoen Angaben. Die Abbildung der Konfiguration in ihrem E-Mail-Client / Praxisverwaltungssystem / Krankenhausinformationssystem obliegt dem |
| jeweiligen Hersteller.                                                                                                    |
| Bei Fragen zur Konfiguration, kontaktieren Sie den betreffenden Hersteller oder Ihre(n) zuständige(n) TI-/IT-Systembetreuer*in.                                                                        |
| Ihre KIM-Adresse                                                                                                    |
| KDPIEREN                                                                                                    |
| Angaben zur Übernahme in Ihren E-Mail-Client                                                                                                    |
| Postausgangserver (SMTP)                                                                                                    |
| Benutzernamen                                                                                                    |
| d KOPIEREN KOPIEREN                                                                                                    |
| Port                                                                                                    |
| 405 KOPIEREN                                                                                                    |
| Serveradresse (0                                                                                                    |
| localhost KOPIEREN                                                                                                    |
| Verbindungssicherheit                                                                                                    |
| TLS<br>Authentifizierungsmethode                                                                                                    |
| Passwort, normal – keine Verschlüsselung                                                                                                    |
| Posteingangserver (POP3)                                                                                                    |
| Benutzernamen                                                                                                    |
| KOPIEREN KOPIEREN                                                                                                    |
| Port                                                                                                    |
| 995 KOPIEREN                                                                                                    |
| Serveradresse ()                                                                                                    |
| localhost. KOPIEREN                                                                                                    |
| Verbindungssicherheit                                                                                                    |
| TLS<br>Authentifizierunnsmethode                                                                                                    |
| Passwort, normal - keine Verschlüsselung                                                                                                    |
|                                                                                                    |
| DRUCKEN SPEICHERM                                                                                                    |
| ZURÜCK EINRICHTUNGSASSISTENT BEENDEN                                                                                                    |
|                                                                                                    |

Abbildung 10: Kontrollübersicht

#### ABSCHLUSS

Der Kommunikationsdienst kv.dox ist eingerichtet. Er kann nun mit dem Praxisverwaltungssystem (PVS) verbunden werden. Nutzen Sie dazu das Handbuch des Clientmoduls oder wenden sich an Ihren IT-Dienstleister oder PVS-Anbieter.